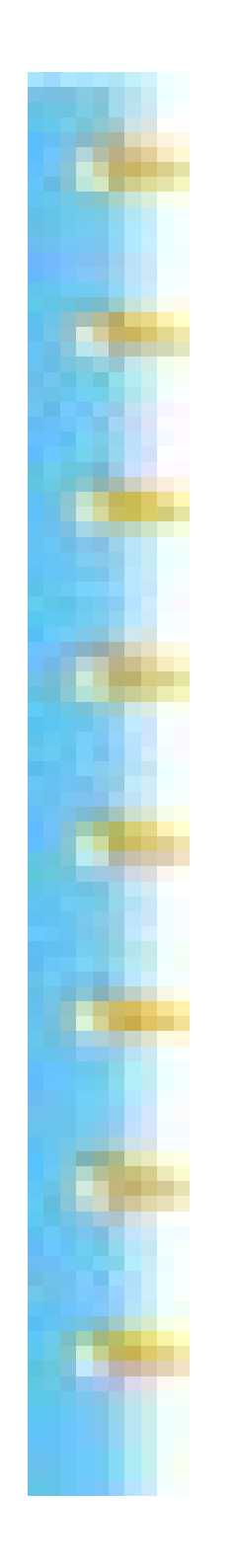

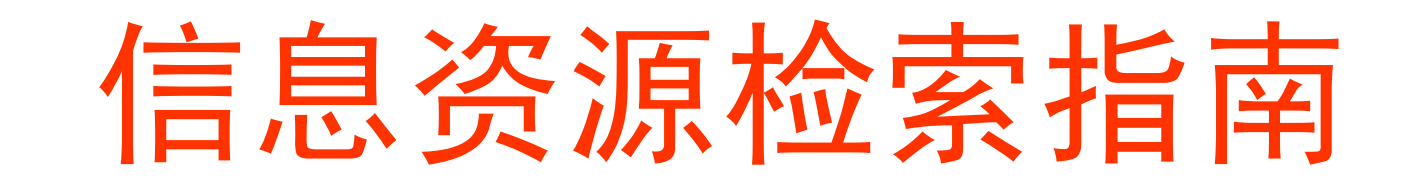

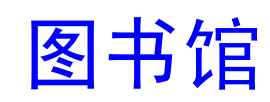

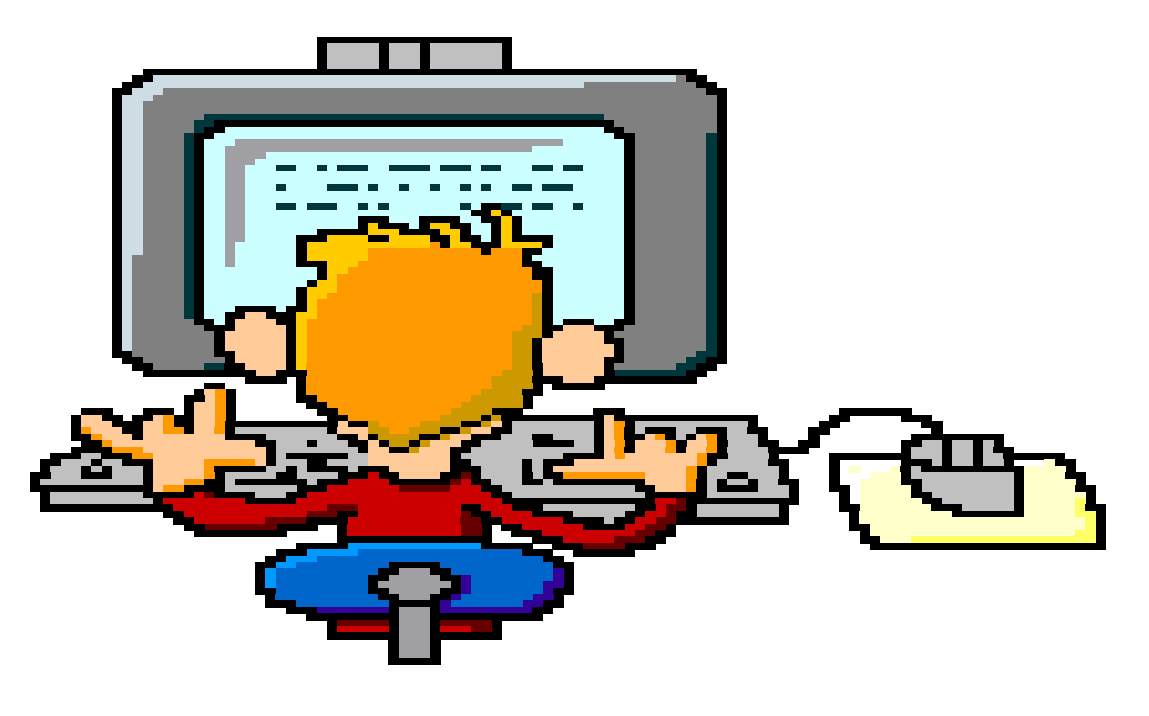

资料太多,如大海捞针!

查找资料, 是必须的. 不找资料, 是不行的. 资料太多, 无头无绪. 随便弄点, 可以交差? 东拼西凑, 欲哭还休?

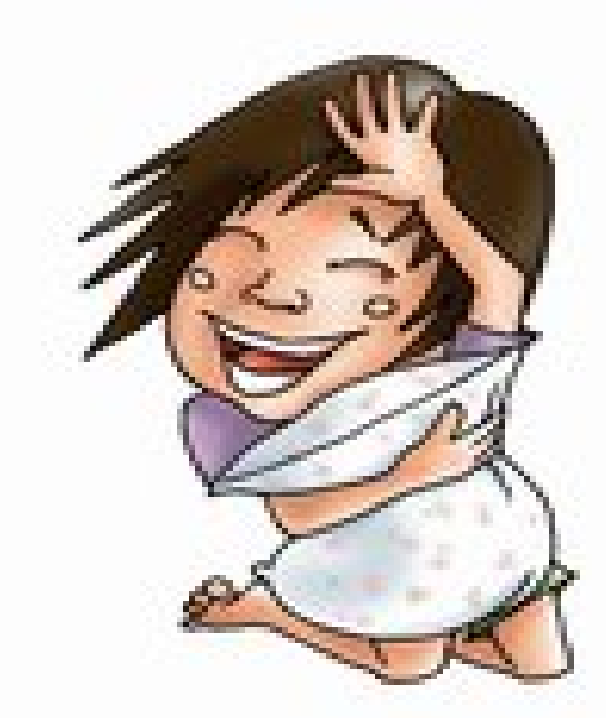

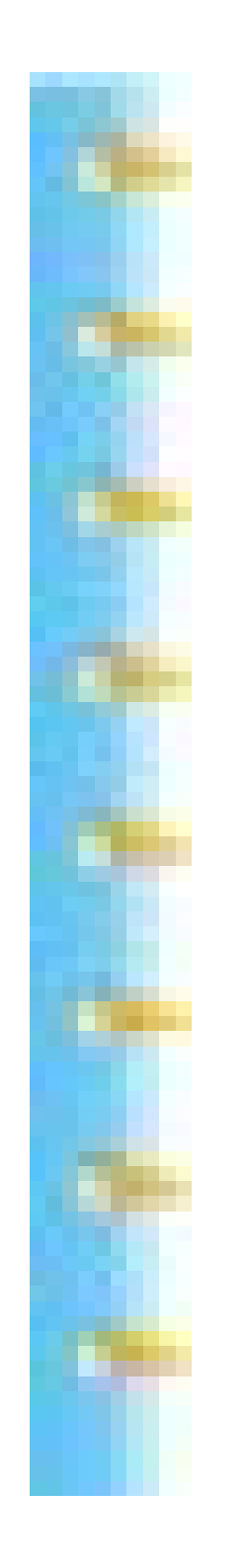

成竹在胸, 找资料何难?

明确目标 找什么? 思路清晰 到哪找? 了解资源 有哪些? 掌握方法 怎么找?

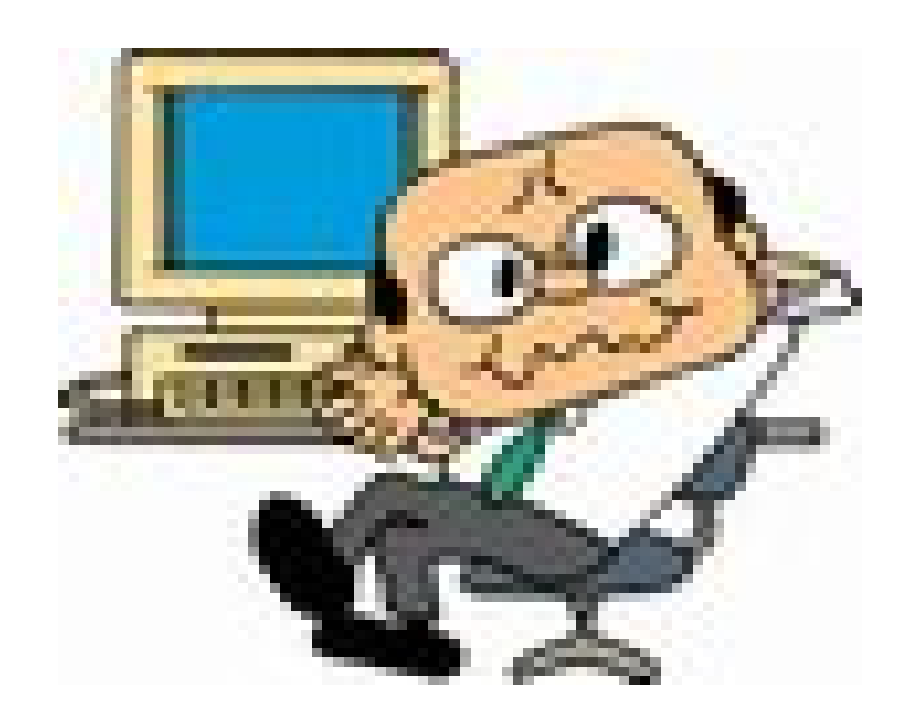

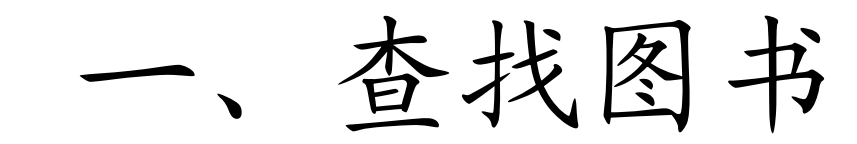

- 1、本馆OPAC
- 2、外部OPAC
- 3、超星数字图书馆
- 4、书生之家
- 5、外文数字图书馆

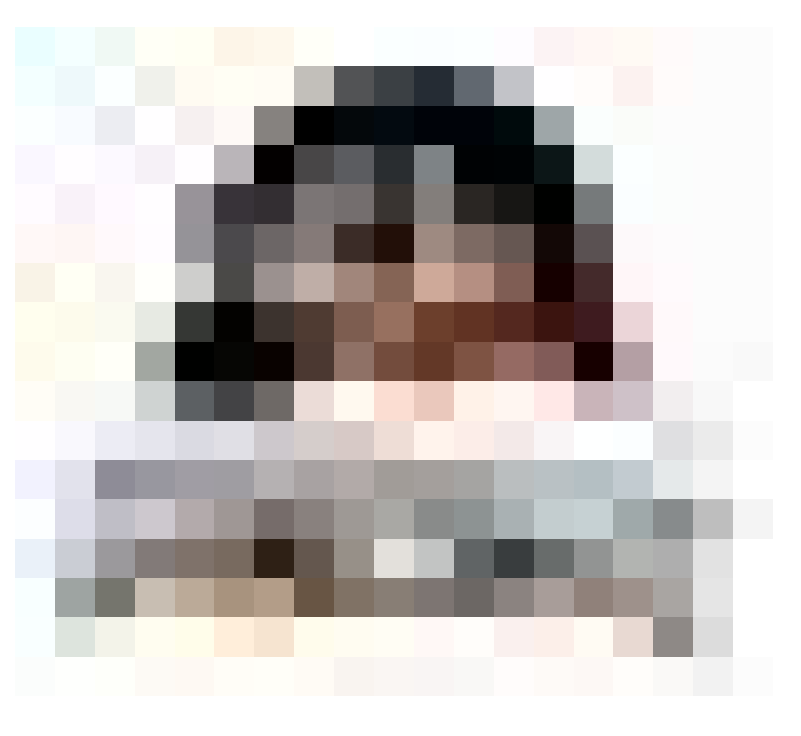

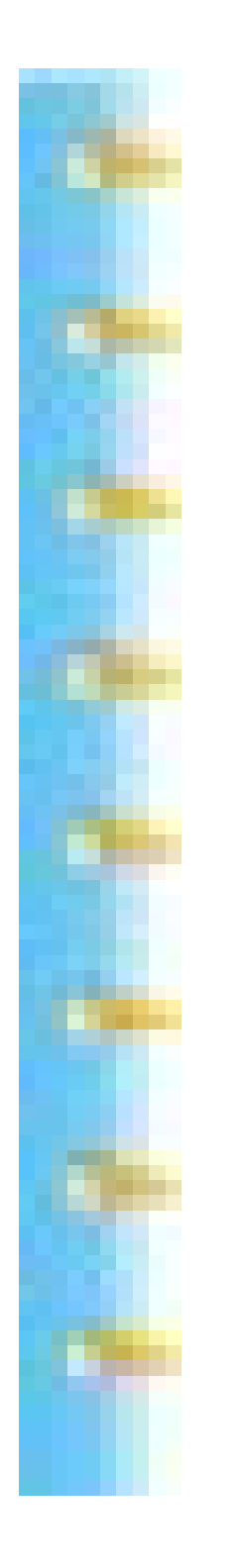

# 1、图书馆OPAC

从学院主页<u>http://www.njarti.cn</u> ,点击<u>图书馆</u>

或直接进入图书馆主页<u>http://dept.njarti.cn/lib/</u>。

直接键入地址<u>http://210.28.50.104:8080/opac/</u>也可

外网可查

#### **OPAC--Online Public Access Catalogue**

也叫公共联机检索目录,是利用计算机终端来查询图 书馆馆藏数据资源的一种现代化检索方式。目前我院 图书馆的OPAC检索是采用全省高校通用的汇文图书 馆集成管理系统。利用OPAC读者可以任意检索馆藏 的文献资源信息。

## 2、外部OPAC

<u>江苏省高等院校图书馆书刊联合目录</u>

可以检索有关高校的图书,本馆没有的馆藏可以通过 馆际互借实现。可以选择"南京地区高校"

查到书目,用通用借书证,可以前往借阅。

通用借书证图书馆每年都办,一年两次。

南京图书馆

首页就有书目查询。读者可以登录。

## 3、超星全文阅读系统

超星电子图书馆拥有丰富的电子图书资源,其中包括文 学、经济、计算机等五十余大类,数十万册电子图书, 为目前世界最大的中文在线数字图书馆。

我馆购买了其中的社会科学总论(15398册)、语言文字 (29543册)、艺术(36134册)等三大类约8.2万册图书。

从学院主页<u>http://www.njarti.cn</u>,点击<u>图书馆</u> 直接进入图书馆主页<u>http://dept.njarti.cn/lib/</u>

点击"超星全文阅读系统"进入。

只能在校园网内查

4、书生之家

《书生之家数字图书馆》是由北京书生数字技术有限公司开发制作推出的数字图书馆系统平台。

电子图书设有四级目录导航,并提供强大的全 文检索功能。内容涵盖文学艺术、科学技术、政治 经济等学科。

从学院主页<u>http://www.njarti.cn</u>,点击<u>图书馆</u> 直接进入图书馆主页<u>http://dept.njarti.cn/lib/</u>

点击"书生全文阅读系统"进入。

只能在校园网内查

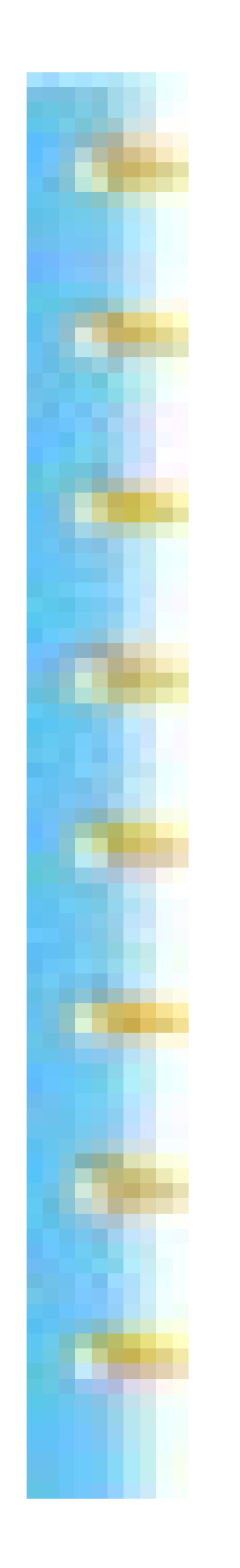

5、外文数字图书馆 从图书馆的主页 进入 在校用户名和密码默认,直接点"登陆" 只能在校园网内查 共2990种外文书 主要有五类: Arts 985种 Language and Linguistics 537种 Science: General 218种 Society 648种 **Travel and Geography 602**种

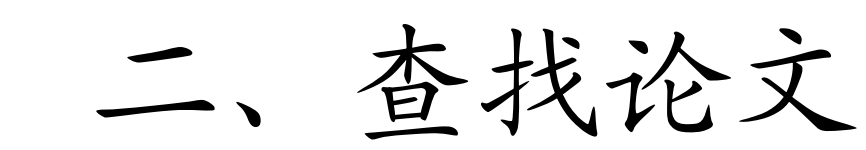

- 1、<u>中国期刊网</u>
- 2、 <u>CASHL</u>
- **3**、<u>维普</u>(略)
- **4、<u>人大复印资料</u>(略)**
- 5、<u>万方数据</u>(略)

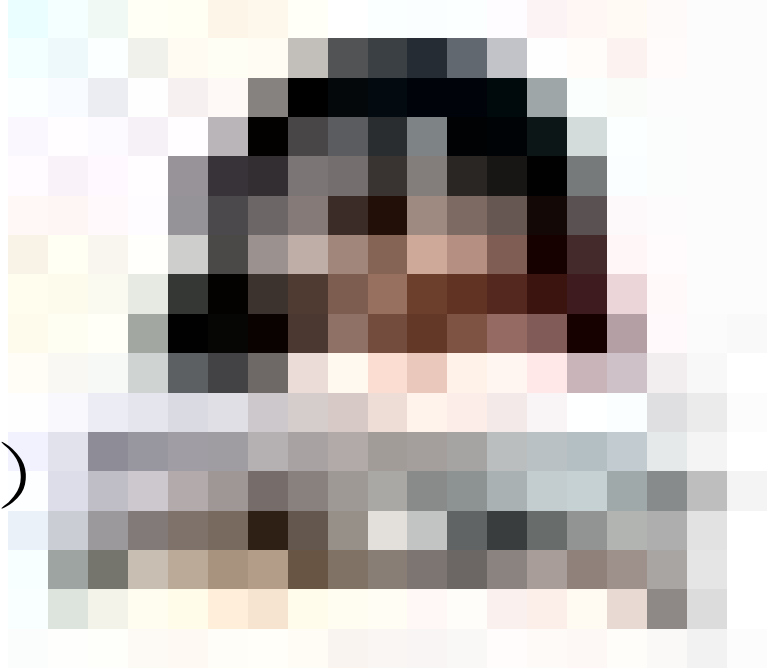

1、中国期刊网 从学院主页点击"图书馆"进入图书馆主页, 或者直接进入http://dept.njarti.cn/lib/图书馆主页 或者直接键入: <u>http://dlib3.edu.cnki.net/kns50/</u> 教育网 http://dlib3.cnki.net/kns50/ 电信网更快些 我馆目前是包库购买,远程访问 采用控制IP方式,只在学院校园网内使用,院内下载 无需帐号和密码。 www.cnki.net CNKI主站,可以在外网查,只能查 线索,下载需要用户名、密码。

#### **CNKI**检索

CNKI搜索: <u>http://search.cnki.net/</u>还有更多 快速检索: 播音主持/大众传媒/标准检索: 播音主持/ 大众传媒

在首页跨库检索,全选各个库:

在结果中检索:题名:% 展谣+,

#### CNKI检索

单库检索,点击%中国期刊全文数据库+,

示例: 主题%播音主持+与主题%人才培养+,

示例: 主题%砚实主义+与主题%起影美学+, 词频, 1-2-3-4-5, 到99条。

示例: 篇名%电影美学+与主题%现实主义+, 因为篇 名要求相对较严格些。

CNKI检索

单库检索,点击%中国博士学位论文全文数据库+,主题: 大众传媒,在结果中检索:<u>题名:大众传媒。</u> 左侧点% 文史哲+类别,然后逐个小类展开,直到最底层。 单库检索,点击%中国优秀硕士学位论文全文数据库+, 主题:装饰艺术,在结果中检索:<u>题名:装饰艺术。</u> 左侧点% 文哲+类别,然后逐个小类展开,直到最底层。

CNKI检索

单库检索,点击%会议论文全文数据库+,题名:平面设 计与主题:色彩

单库检索,点击%中国重要报纸全文数据库+,标题:模 型设计

注意:检索库的选择/目录范围的选择/检索项的选择/ 检索词的精选/逻辑组合/词频的限定/扩展,如音乐

下载阅读器:全文阅读,可以选择%-+%QCR+按钮部分 文字复制粘贴。

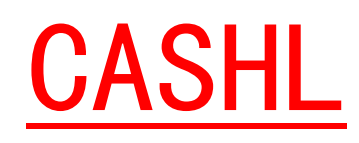

#### CASHL是中国高校人文社会科学文献中心,拥有 人文社科外文期刊8000余种,艺术类外文期刊237 种,资源非常丰富。

图书馆传递

请记下你所需要的期刊论文的刊名、卷期、篇名、 页码等信息,与图书馆连朝曦联系,

电话: 83498091

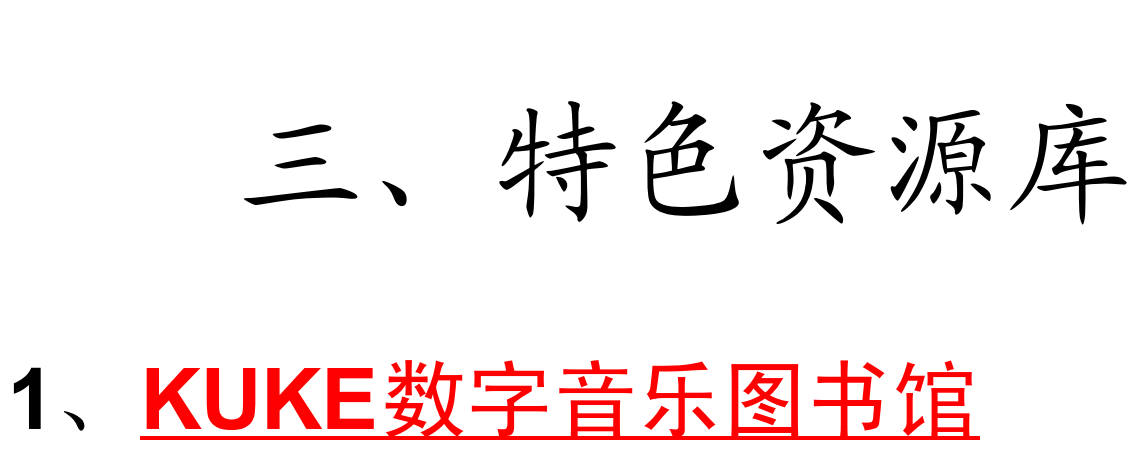

- 2、世界音乐库
- 3、<u>音乐影视点播系统VOD</u>
- **4**、<u>江苏音乐特色数据库</u>
- 5、八大山人画全集

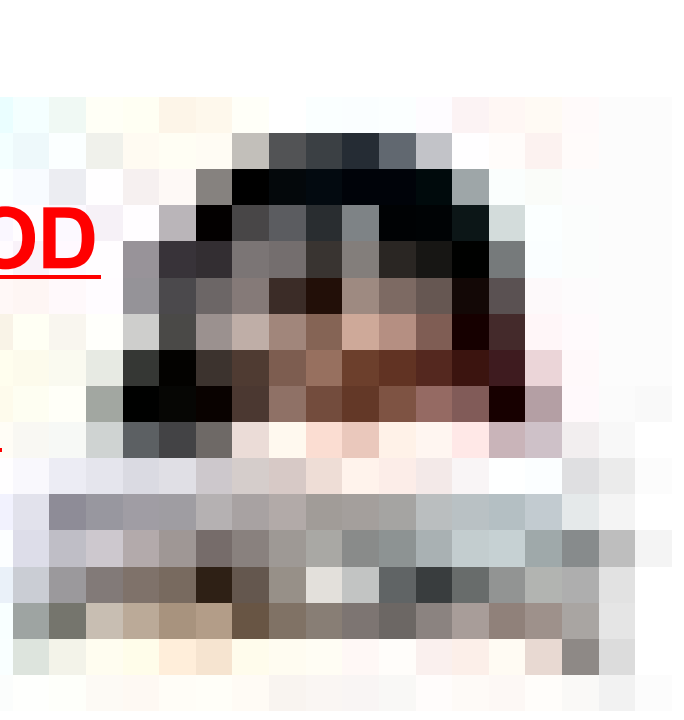

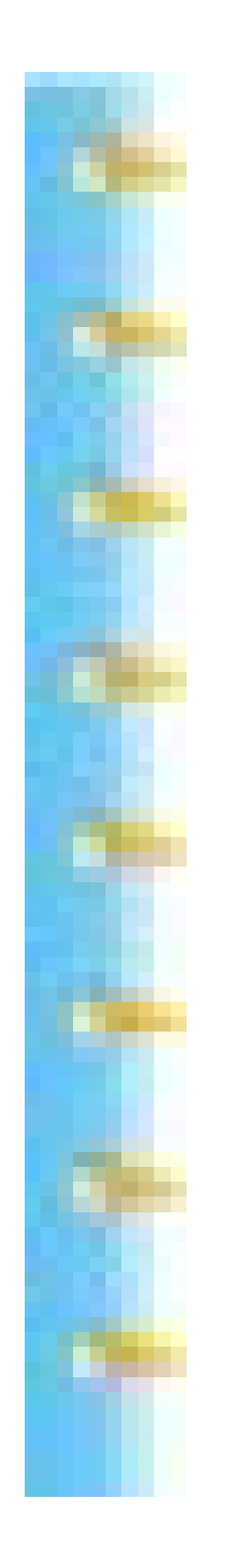

| 四、         | 网络资源搜索          |
|------------|-----------------|
| <u>谷歌</u>  | <u>Google更多</u> |
| 百度         | <u>Baidu更多</u>  |
| <u>雅虎</u>  | <u>Yahoo更多</u>  |
| <u> 爱问</u> | 爱问更多            |
| <u> </u>   | <u> 搜狗更多</u>    |
| <u>中搜</u>  | 中搜更多            |
| <u> </u>   | <u> </u>        |
| <u>有道</u>  | 有道更多            |
|            |                 |

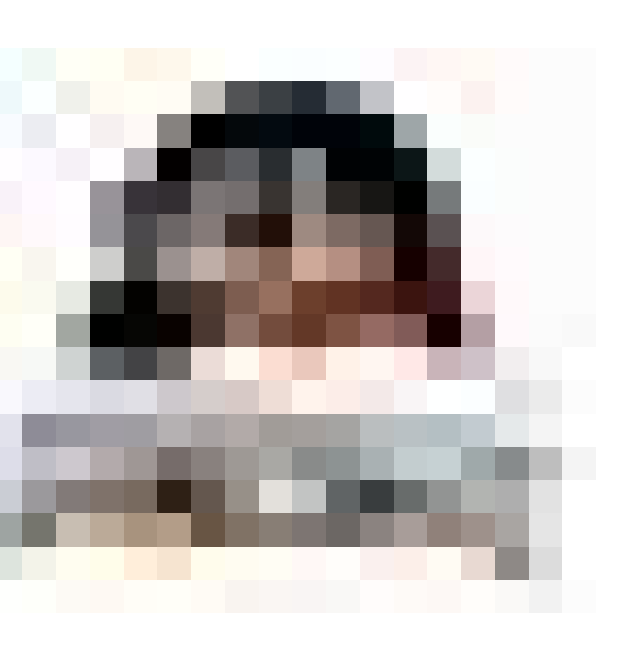

基本检索 自动分词

在没有任何限定情况下,自动分解输入的 检索词;

例如检索:中国传统图形 被自动分解为:中国、传统、图形三个词 三个词的任意组合的短语(术语) 都被认为是检索词,并进行检索。

<u>中国传统图形</u>

<u>中国传统图形</u>

#### 「‰」的基本用法

语法:「"关键词"」

语意:精确

用途:精确查询,""中的关键词不被拆分。查询符合 引号间的语句全体的网页资料进行确定短语检索, 强迫搜寻完整词组,不进行自动关键词拆分,用短语 做关键字,必须加英文引号""

关键词可以是词组(中间没有空格),也可以搜索整个句子。

"中国传统图形"

<u>"中国传统图形"</u>

「空格」的基本用法

#### 语法:关键词A 关键词B

语意:和,与

用途: 想要查询两个关键词都包含的网页 Google可以最多用空格组合32个词 注意核心词 朱自清 朱自清 生平 朱自清 评论 朱自清 赏析 朱自清 作品 朱自清 散文 朱自清 作品 评论 朱自清 生平 评论 作品 赏析 朱自清 扬州 朱自清 清华 朱自清 西南联大

#### +的基本用法

语法:关键词A+关键词B

语意:和,与

用途:想要查询包含AB两个关键词的网页,B一定要 出现。google对关键字进行强制搜索,在该关键字前 加上+号。但是大部分常用英文符号(如问号、句号、 逗号等)无法成为搜索关键字,加强制也不行。 Baidu的+表示与的关系.使用「+」时不可以有空格

| <u>数字影视</u> | <u>数字影视+艺术</u> |
|-------------|----------------|
| <u>数字影视</u> | <u>数字影视+艺术</u> |

-的基本用法

语法:关键词A —关键词B

语意:减

用途: 「-」表示逻辑"非"操作,把某个检索词忽略,搜索结果要求不包含某些特定信息。表示搜索包含A但没有B的网页。

注意: "-"号,是英文字符,减号之前必须留一空格,"-"号与关键字之间,不能有空格。

<u>流行音乐</u><u>流行音乐 欣赏</u><u>流行音乐 欣赏</u><u>-在线</u><u>-播放</u> <u>流行音乐</u><u>流行音乐 欣赏</u><u>流行音乐 欣赏</u><u>-在线</u><u>-播放</u>

## OR和 | 的基本用法

- 语法:关键词A OR 关键词B (google) 语法:关键词A | 关键词B (baidu)
- 语意:或
  - 用途:查询与A或与B相关的内容,搜索结果至少包含多个关键字中的任意一个。

**注意: OR一定要大写,**小写的‰r+,在查询的时候将 被忽略。也可以使用 | ,使用时要与关键词之间留 有空格。

| <u>美术   绘画</u> | <u>美术 OR 绘画</u> | <u>美术 绘画</u> |
|----------------|-----------------|--------------|
| <u>美术   绘画</u> | <u>美术 OR 绘画</u> | <u>美术 绘画</u> |

#### site的基本用法

- 语法: site:XXX.XXX
- 语意: 限定网域
- **用途**: 限定所进行的搜索在指定的域名或网站内 1. 查 询单一网站中的资料 2. 限定查询某类型网站的资料。

**注意**: site后的冒号为英文字符, 冒号后不能有空格, 网站域名不能有‰ttp://-前缀以及任何‰-的目录后缀; 网站频道则只局限于%频道名. 域名+方式。

<u>设计艺术 设计艺术 site:www.hifa.edu.cn</u> <u>设计艺术 设计艺术 site:www.hifa.edu.cn</u>

## filetype的基本用法

语法:关键词 filetype:XXX

语意: 限定文件类型

用途:查询特定类别的文献资料,限制所搜索的文件特 定的格式,如PPT、DOC、XLS、PDF、SWF、RTF等等

注意: 用此方式之前,确定要检索的文献资源扩展名

<u>装饰设计 filetype:PPT</u> <u>动漫设计 filetype:swf</u>

<u>装饰设计 filetype:PPT 动漫设计 filetype:swf</u>

## inurl的基本用法

语法: inurl:关键词A 关键词B

语意: URL包含

用途:针对特定连结做搜寻,更精确定位在网页URL地 址中的资料,限定网页的URL中必须包含所规定搜索的 第一个关键词字符串。

注意: inurl:后面续接的第一个关键词不可以有空格

<u>inurl:art 美术 设计</u> <u>inurl:art 美术 设计</u> inurl:download photoshop

inurl:download photoshop

#### allinurl的基本用法

- 语法: allinurl:关键词A 关键词B
- 语意:URL包含全部
- 用途:将所有搜索的关键词都精确定位在网页URL地 址中,URL中必须全部包含所规定搜索的关键词。
- 注意: allinurl:后面续接的第一个关键词不可以有空格,可使用多个关键词
- 范例: allinurl:阅读 网络,检索出所有资源URL 中既含有阅读,又含有网络的网页资源

<u>allinurl:art 美术设计</u> <u>allinurl:download photoshop</u> allinurl:art <u>美术设计</u> <u>allinurl:download photoshop</u>

#### intitle的基本用法

- 语法: intitle:关键词A 关键词B
- 语意:标题包含

用途:查询特定标题网页中的资料,搜索的第一个关键词包含在网页标题中,别的词可以在任意位置。

注意: intitle:与关键词间不可以有空格

<u>intitle:现实主义 电影美学</u><u>intitle:电影美学 现实主义</u> <u>intitle:现实主义 电影美学</u><u>intitle:电影美学 现实主义</u>

## allintitle的基本用法

- 语法:allintitle:关键词A 关键词B
- 语意:标题全部包含
- 用途:限制搜索的关键词在网页标题中全部包含 (可使用多个关键词)
- <u>allintitle:现实主义 电影美学</u>
- <u>allintitle:电影美学 现实主义</u>
- <u>allintitle:电影美学 现实主义</u>

#### Google搜索技巧

——cache: 的基本用法

- 语法: cache: www.XXXXX.com
- 语意: 快照

用途: 对某网页进行快照,存到服务器的缓存中 实例:

- **<u>cache:http://www.njarti.cn</u>** 
  - <u>cache:http://hi.baidu.com/e1shu</u>
- 注意: Google每条搜索结果中均 有"网页快照"的链接。

#### 部分语法综合搜索

"利用网络信息自主学习"

"利用网络信息自主学习" site:baidu.com 媒介素养 site:www.bbi.edu.cn <u>intitle:课题 民族音乐 filetype:doc</u> <u>intitle:民谣 | 民歌 filetype:doc</u> <u>intitle:美术 课程 filetype:doc site:edu.cn -高中</u> <u>inurl:art 设计 课程 filetype:xls site:edu.cn</u> inurl:midi 软件 中文 下载

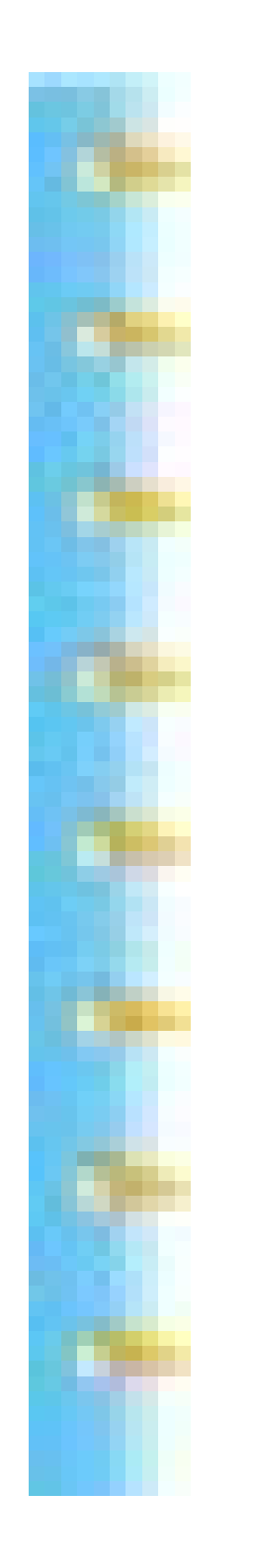

#### 五、网络特色应用

- 1、网摘收藏或记录
- 2、网盘收藏文档
- 3、RSS订阅资讯
- 4、自建网络门户

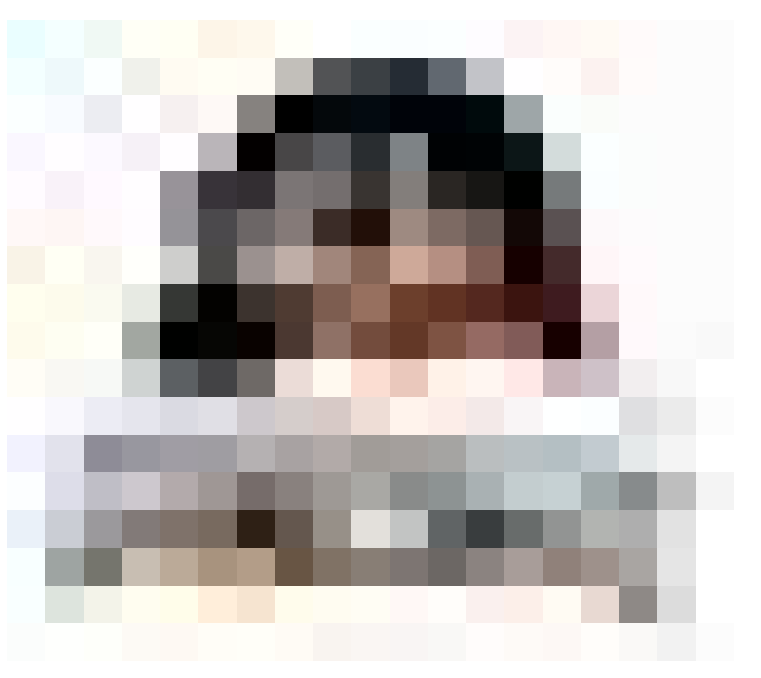

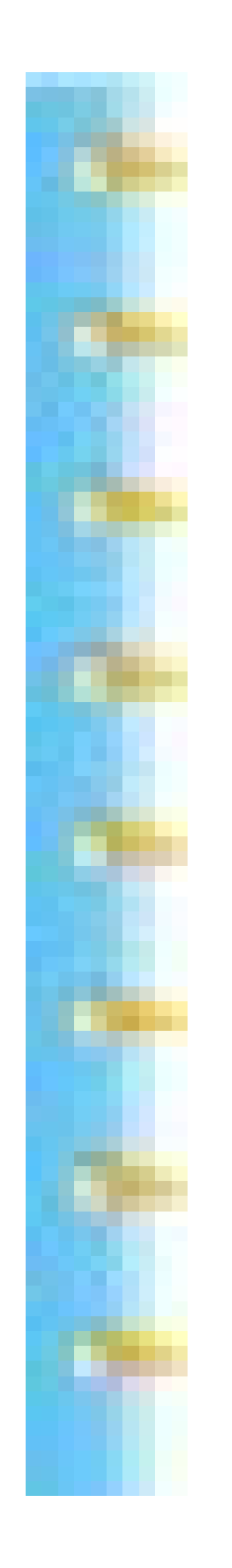

#### 网摘收藏或记录

<u> 雅虎收藏+</u>

<u>360Doc</u>

<u>Google笔记本</u>

<u>Google 文件</u>

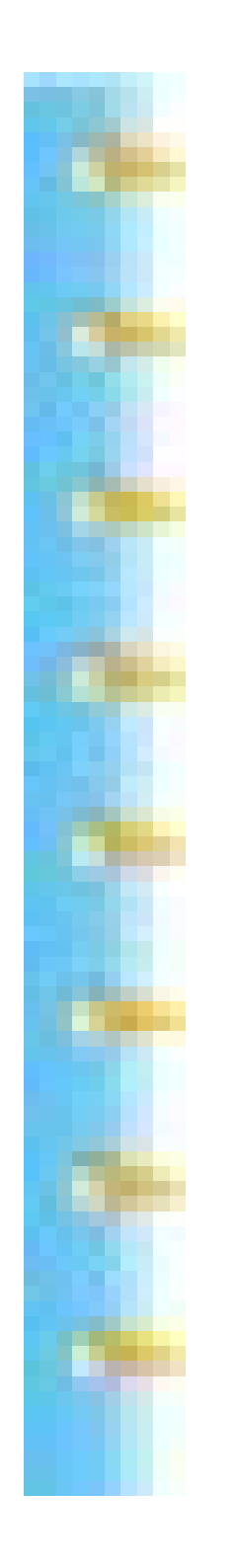

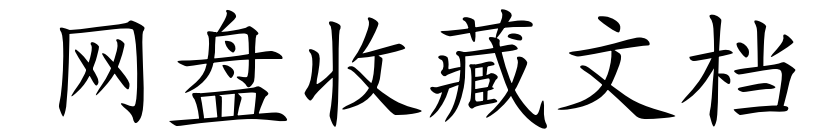

Rayfile

<u>联想网盘</u>

<u> 趣 盘</u>

网行趣盘空间

<u>G宝盘</u>

<u>UUshare</u>

## **RSS**订阅

<u>Google reader</u>

<u>百度空间RSS模块</u>

<u>抓虾 蓝色理想</u>

<u>鲜果</u>

<u>哪吒</u>

<u>常用订阅资源</u>

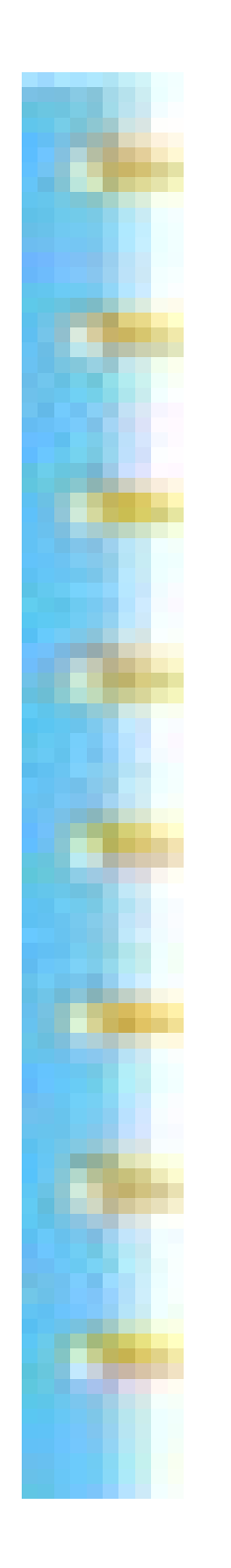

建立个人门户

iGoogle

<u>中搜IG</u>

" i 的桌面"

<u>是我的swode</u>

<u>雅客</u>

Netvibes

<u> 阔地</u>

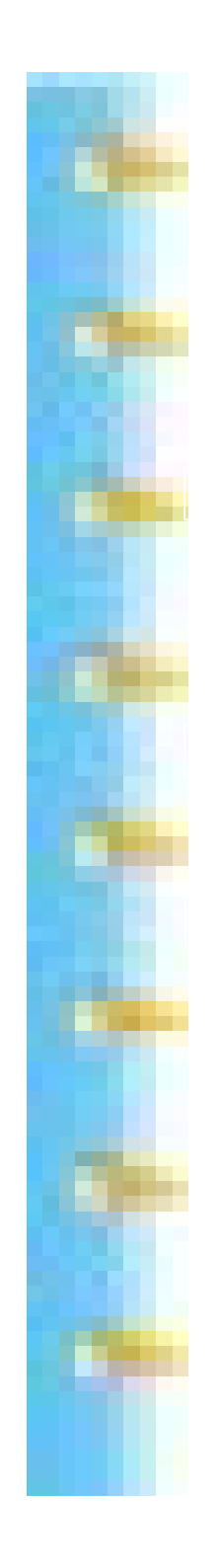

# 终身学习 广泛交流

#### 你有一种思想,我有一种思想,交流以后, 我们每个人就有了两种思想。

----萧伯纳